## **MOBILITY PROGRAM APPLICATION GUIDANCE**

Website: Houston Housing Mobility Related Services (hhahmrsp.com)

For more information, go to the bottom of the landing page for the *HHA Mobility Program* brochure and the *HHA Mobility Program* flyer.

1. Click upper left-hand corner, "Apply Here" button.

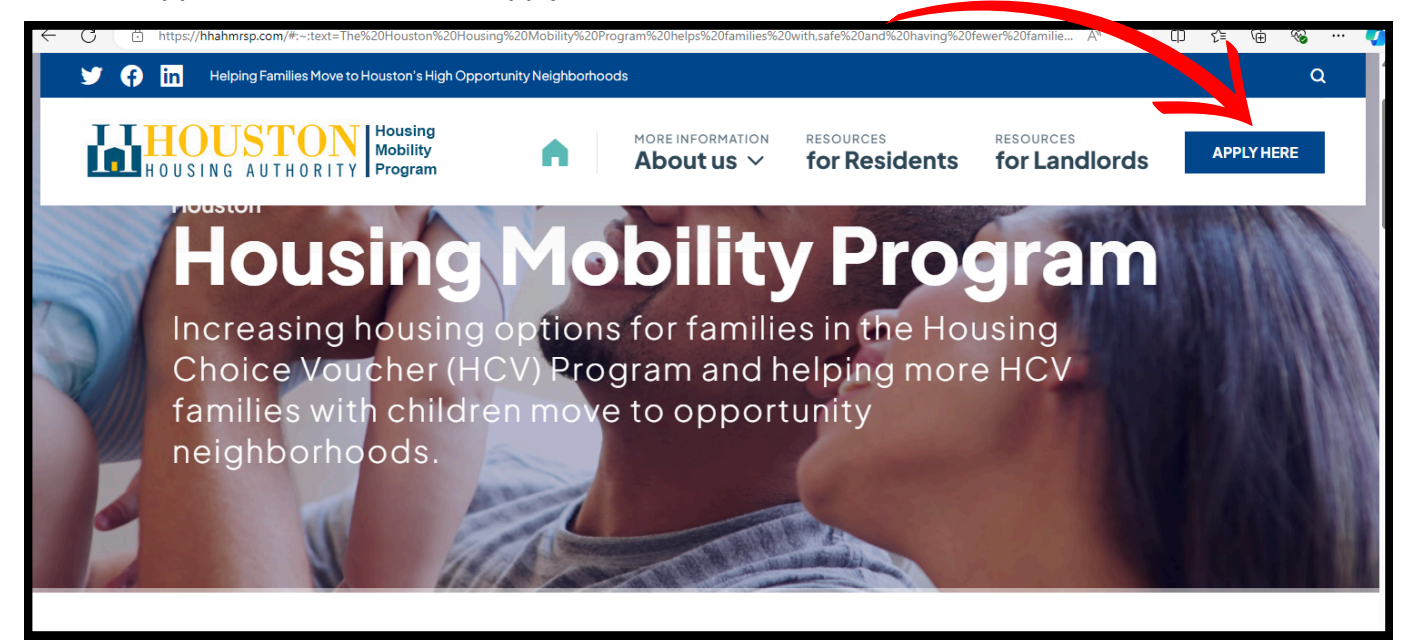

2. Click "Register".

| Login       Messages         If this is your first time here, click the Register button below to create an account.       The Houston Housing Authority has implemented this Portal as a secure, web-based tool, in an effort to better Public Housing and Section 8 applicants who are curre our waiting list. This portal allows applicants to access update their waiting list status information.         Verse       You must first create a profile to access services         You will need the following information:       1. Head of Household's first Initial         2. Head of Household's last name       1. Head of Household's last name | My Housing | L. L. L. L. L. L. L. L. L. L. L. L. L. L                                                                                                    | L<br>L                                                                                                    |
|----------------------------------------------------------------------------------------------------|------------|----------------------------------------------------------------------------------------------------|----------------------------------------------------------------------------------------------------|
| <ol> <li>Birthdate of the Head of Household written out as mm/dd/</li> <li>SSN Number of the Head of Household</li> <li>For assistance, please contact (713) 260-0500 from 8a.m f</li> <li>As a reminder, when contacting the Housing Authority, pleatinclude your <u>name</u>, <u>address</u>, and <u>phone number</u>.</li> </ol>                                                                                                    |            | Login<br>If this is your first time here, click the Register button<br>below to create an account.<br>Username<br>Password<br>Password<br>Cogir Register Forgot Password? | Messages<br>The Houston Housing Authority has implemented this Applicant<br>Portal as a secure, web-based tool, in an effort to better serve<br>Public Housing and Section 8 applicants who are currently on<br>our waiting list. This portal allows applicants to access and<br>update their waiting list status information.<br>You must first create a profile to access services<br>You will need the following information:<br>1. Head of Household's first Initial<br>2. Head of Household's last name<br>3. Birthdate of the Head of Household written out as mm/dd/yyyy<br>4. SSN Number of the Head of Household<br>For assistance, please contact (713) 260-0500 from 8a.m to 5p.m.<br>As a reminder, when contacting the Housing Authority, please<br>include your <u>name, address</u> , and <u>phone number</u> . |

3. Hover your mouse over the box and click.

| My Housing | <u>ш</u>                                                                                                    | øj ∨ Text Size |
|------------|----------------------------------------------------------------------------------------------------|----------------|
|            | Let's set up your account<br>Setting up an online account with MyHousing is quick and easy, Just enter a few details to get started, and help us find you in our system. To start, please select your Registration Type below. |                |
|            | APPLICANT<br>You are active on at least one waiting list.                                                                                                    |                |
|            |                                                                                                    |                |
|            |                                                                                                    |                |
|            |                                                                                                    |                |
|            |                                                                                                    |                |

4. Complete screen with required information.

| my nousing                                                                                    |                                                                                                    |  |
|-----------------------------------------------------------------------------------------------|----------------------------------------------------------------------------------------------------|--|
| Let's set up your account<br>Setting up an online account with MyHousing is quick and easy. J | Just enter a few details to get started, and help us find you in our system. To start, please select your Registration Type below. |  |
|                                                                                               | APPLICANT<br>You are active on at least one waiting list.                                                                          |  |
| Registration                                                                                  |                                                                                                    |  |
| First Initial                                                                                 | First Initial                                                                                                    |  |
| Last Name                                                                                     | Last Name                                                                                                    |  |
| <ol> <li>Date Of Birth</li> </ol>                                                             |                                                                                                    |  |
| Ple                                                                                           | ease select and provide one form of identification.                                                                                |  |
| Social Security Number                                                                        | ۲                                                                                                    |  |
| <ul> <li>③ Social Security Number or Alternate<br/>Identification Number</li> </ul>           |                                                                                                    |  |
| ○ () Alien Registration Number                                                                |                                                                                                    |  |

## 5. Select the top option.

| Registration not available.                                     |
|-----------------------------------------------------------------|
| Your registration isn't yet available.                          |
| If you have not applied to a waiting list, click here to apply. |
| To register for an account, click here to by again.             |
|                                                                 |
|                                                                 |
|                                                                 |

6. This page provides basic information, click the green "Start Here" button.

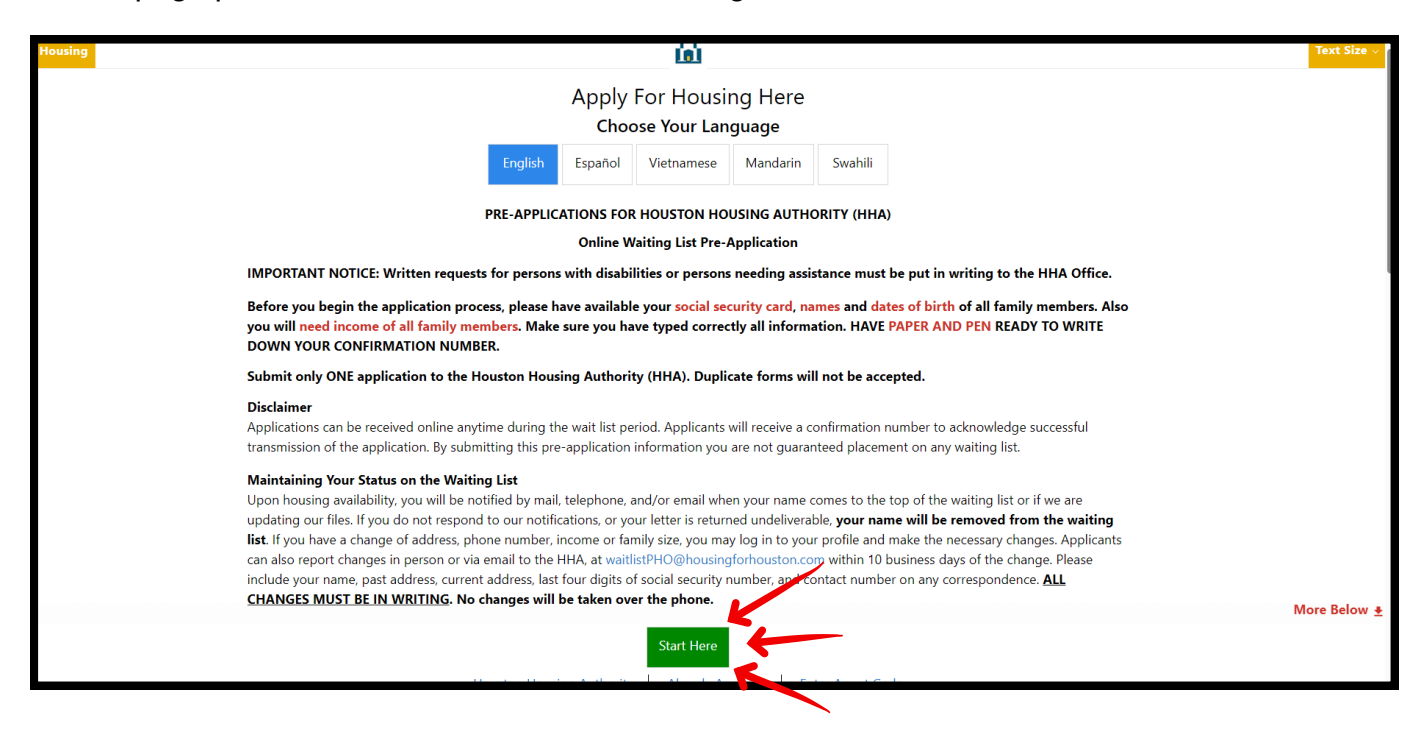

7. As the head of the household, you will need to fill out your information and then hit "Next".

| four Information | 2<br>Your Family | 3<br>Your Address | 4<br>Your Income           | 5<br>Your Assets                      | 6<br>General Questions  | 7<br>Summary | 8<br>Your Lists | 9<br>Additional Questions | 10<br>Done!         |
|------------------|------------------|-------------------|----------------------------|---------------------------------------|-------------------------|--------------|-----------------|---------------------------|---------------------|
|                  |                  |                   | Tell Us                    | About The<br>(You'll add your f       | Head Of Hous            | sehold       |                 |                           |                     |
|                  |                  |                   | First Name                 |                                       | First Name              |              |                 |                           |                     |
|                  |                  |                   | Middle Nam                 | le                                    | Middle Name             |              |                 |                           |                     |
|                  |                  |                   | Last Name                  |                                       | Last Name               |              |                 |                           |                     |
|                  |                  |                   | Select One                 | v                                     | Gender 🗿                |              |                 |                           |                     |
|                  |                  |                   | Social Secu<br>Tell us why | rity Number<br>y you don't have a SSN | Social Security Number  | r 🚯          |                 |                           |                     |
|                  |                  |                   | Birth Date                 |                                       | Birth Date (            |              |                 |                           |                     |
|                  |                  |                   | Eligible Citi              | zen 🗸                                 | ✓ Current Citizenship S | Status       |                 |                           | More Below <b>±</b> |
| < Back           |                  |                   |                            |                                       |                         |              |                 |                           | Next >              |
|                  |                  |                   |                            |                                       |                         |              |                 |                           | 7                   |

8. Now you need to select the number of additional household members, not including yourself. If needed, you can always select more than 5 household members.

|                |             |                                            |                                       | 1                | <u></u>                                       |                    |                 |                           |             |
|----------------|-------------|--------------------------------------------|---------------------------------------|------------------|-----------------------------------------------|--------------------|-----------------|---------------------------|-------------|
| ur Information | Your Family | 3<br>Your Address                          | 4<br>Your Income                      | 5<br>Your Assets | 6<br>General Questions                        | 7<br>Summary       | 8<br>Your Lists | 9<br>Additional Questions | 10<br>Done! |
|                |             |                                            | Provide informa                       | Tell Us Abou     | t Your Family<br>who will live with you in yo | our household.     |                 |                           |             |
|                |             | How many family n<br>will be on this appli | nembers ( <b>NOT</b> inclu<br>cation? | ding yourself)   | 0                                             | 1                  | 2               |                           |             |
|                |             |                                            |                                       | -                | 3                                             | 4                  | 5               |                           |             |
|                |             |                                            |                                       | L                | I have m                                      | ore family members |                 |                           |             |
|                |             |                                            |                                       |                  |                                               |                    |                 |                           |             |
|                |             |                                            |                                       |                  |                                               |                    |                 |                           |             |
|                |             |                                            |                                       |                  |                                               |                    |                 |                           |             |
| Back           |             |                                            |                                       |                  |                                               |                    |                 |                           | Next >      |

9. If you selected an additional household member, you will need to fill out their information as well.

| lousing   | , , many reasing com, reasing | p, rannymen ber   |                                                  | l                              |                                               |               |                 |                           | Text Size   |
|-----------|-------------------------------|-------------------|--------------------------------------------------|--------------------------------|-----------------------------------------------|---------------|-----------------|---------------------------|-------------|
| formation | 2<br>Your Family              | 3<br>Your Address | 4<br>Your Income                                 | 5<br>Your Assets               | 6<br>General Questions                        | 7<br>Summary  | 8<br>Your Lists | 9<br>Additional Questions | 10<br>Done! |
|           |                               |                   | Tell Us A<br>Provide information f<br>Family Mem | bout You<br>or the individuals | IF Family Mem<br>who will live with you in yo | ur household. |                 |                           |             |
|           |                               |                   | First Name                                       |                                | First Name                                    |               |                 |                           |             |
|           |                               |                   | Middle Name                                      |                                | Middle Name                                   |               |                 |                           |             |
|           |                               |                   | Last Name                                        |                                | Last Name                                     |               |                 |                           |             |
|           |                               |                   | Select One                                       | ~                              | Gender i                                      |               |                 |                           |             |
|           |                               |                   | Select One                                       | ~                              | Relationship to Head Of                       | Household.    |                 |                           |             |
|           |                               |                   | Social Security N                                | umber                          | Social Security Number                        |               |                 |                           |             |
| ick       |                               |                   | Bialt Bala                                       | hund                           | Diath Diata                                   |               |                 |                           | More Below: |

10. Fill in your address information.

| , my nousing     |             |                   |                  |                  | 101                    |              |                 |                           |              |
|------------------|-------------|-------------------|------------------|------------------|------------------------|--------------|-----------------|---------------------------|--------------|
| Your Information | Your Family | 3<br>Your Address | 4<br>Your Income | 5<br>Your Assets | 6<br>General Questions | 7<br>Summary | 8<br>Your Lists | 9<br>Additional Questions | 10<br>Done!  |
|                  |             |                   | Те               | ll Us About      | Your Address           | i            |                 |                           |              |
|                  |             |                   | Street Addre     | ess              | ★ The Street Address i | is required  |                 |                           |              |
|                  |             |                   | Address Lin      | e 2              | Address Line 2         |              |                 |                           |              |
|                  |             |                   | Suite/Apt        |                  | ✔ Suite/Apt            |              |                 |                           |              |
|                  |             |                   | Houston          |                  | ✔ City                 |              |                 |                           |              |
|                  |             |                   | Texas            | ~                | ✓ State                |              |                 |                           |              |
|                  |             |                   | 77006-1765       | j                | ✔ Zip Code             |              |                 |                           |              |
|                  |             |                   |                  |                  |                        |              |                 |                           | More Below 1 |
| < Back           |             |                   |                  |                  |                        |              |                 |                           | Next >       |

11. Fill in your household's income information.

| Your Information | Your Family | Your Address | 4<br>Your Income | 5<br>Your Assets                     | 6<br>General Questions | 7<br>Summary | 8<br>Your Lists | 9<br>Additional Questions | 10<br>Done! |
|------------------|-------------|--------------|------------------|--------------------------------------|------------------------|--------------|-----------------|---------------------------|-------------|
|                  |             |              | Tell Us          | s About You<br>Please include income | r Family's Inco        | ome          |                 |                           |             |
|                  |             |              |                  |                                      |                        |              |                 |                           |             |
|                  |             |              |                  |                                      |                        |              |                 |                           |             |
|                  |             |              |                  |                                      |                        |              |                 |                           |             |
|                  |             |              |                  |                                      |                        |              |                 |                           |             |
| < Back           |             |              |                  | + Ad                                 | d Income               |              |                 |                           | Next >      |

12. You will need to fill out your family's assets (e.g., insurance, checking accounts, savings accounts, CD accounts, stocks, real estate, etc. )

| Your Information | Your Family | Your Address | Your Income | 5<br>Your Assets                      | 6<br>General Questions                     | 7<br>Summary | 8<br>Your Lists | 9<br>Additional Questions | 10<br>Done! |
|------------------|-------------|--------------|-------------|---------------------------------------|--------------------------------------------|--------------|-----------------|---------------------------|-------------|
|                  |             |              |             |                                       |                                            |              |                 |                           |             |
|                  |             |              | Tell U      | Js About You<br>Please include assets | IT Family's Ass<br>from all family members | sets         |                 |                           |             |
|                  |             |              |             |                                       |                                            |              |                 |                           |             |
|                  |             |              |             |                                       |                                            |              |                 |                           |             |
|                  |             |              |             |                                       |                                            |              |                 |                           |             |
|                  |             |              |             |                                       |                                            |              |                 |                           |             |
|                  |             |              |             |                                       |                                            |              |                 |                           |             |
|                  |             |              |             |                                       |                                            |              |                 |                           |             |
|                  |             |              |             |                                       |                                            |              |                 |                           |             |
|                  |             |              |             | 🛨 Ac                                  | dd Asset                                   |              |                 |                           |             |
| < Back           |             |              |             |                                       |                                            |              |                 |                           | Next >      |

13. Answer the questions below.

| Housing     |             |              |             |                              |                               |                          |                       |                           | lext Size \ |
|-------------|-------------|--------------|-------------|------------------------------|-------------------------------|--------------------------|-----------------------|---------------------------|-------------|
| Information | Your Family | Your Address | Your Income | Your Assets                  | 6<br>General Questions        | 7<br>Summary             | 8<br>Your Lists       | 9<br>Additional Questions | 10<br>Done! |
|             |             |              | /           | Answer Ques<br>Please answ   | stion(s) Below                | :                        |                       |                           |             |
|             | 1           | Yes No       |             | Are you curren<br>Authority? | tly being assisted with a ho  | using voucher issued by  | / the Houston Housing | _                         |             |
|             | 2           | Yes No       |             | Do you have a                | t least 1 child in your house | hold that is 17 years of | age or younger?       | -                         |             |
|             |             |              |             |                              |                               |                          |                       |                           |             |
|             |             |              |             |                              |                               |                          |                       |                           |             |
|             |             |              |             |                              |                               |                          |                       |                           |             |
| Back        |             |              |             |                              |                               |                          |                       |                           | Next >      |

## 14. Select "Mobility Grant Interest List".

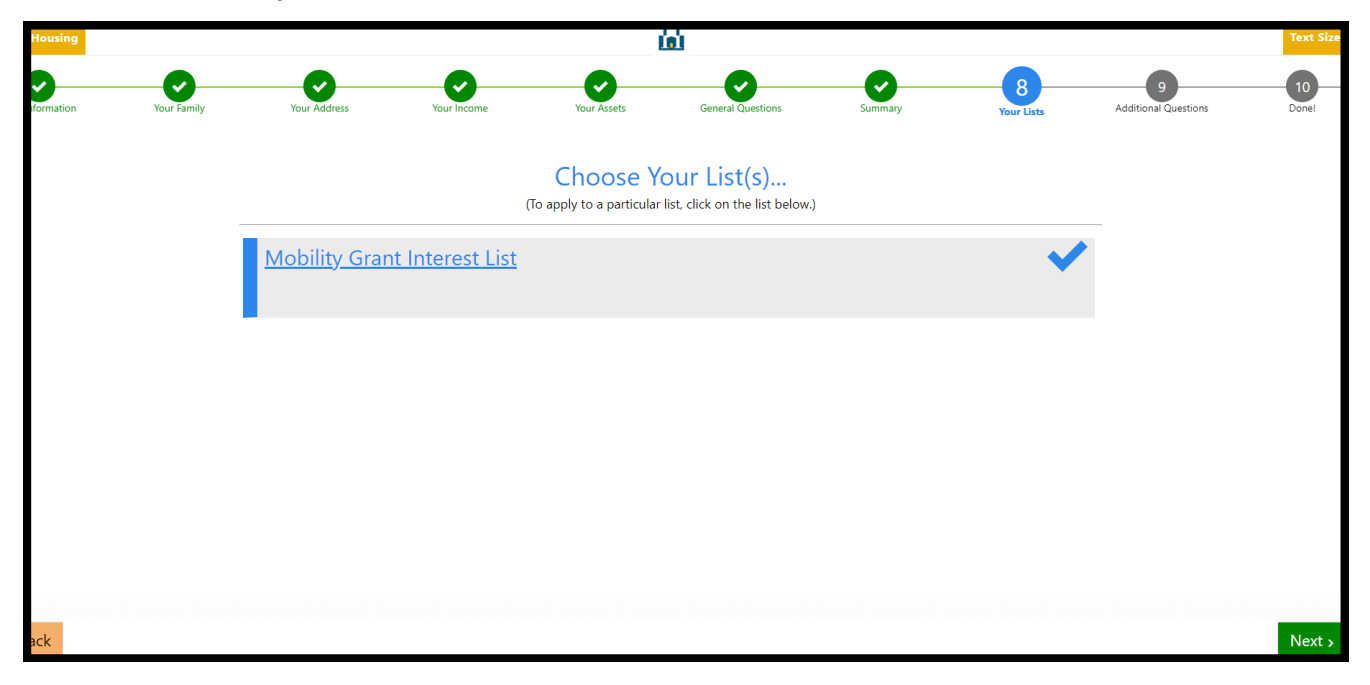

15. Answer the follow-up questions, hit "Next" and your application is complete.

| My Housing     |             |                            |                        | l                                           | <u>81</u>                                |                       |                       |                           | lext Size   |
|----------------|-------------|----------------------------|------------------------|---------------------------------------------|------------------------------------------|-----------------------|-----------------------|---------------------------|-------------|
| ur Information | Your Family | Your Address               | Your Income            | Your Assets                                 | General Questions                        | Summary               | Your Lists            | 9<br>Additional Questions | 10<br>Done! |
|                |             |                            | Ans                    | swer A Few                                  | More Questic                             | ons                   |                       |                           |             |
|                |             | Please answer these quest  | ions                   |                                             |                                          |                       | Hide all the ques     | tions                     |             |
|                |             | A. General 🗕               |                        |                                             |                                          |                       |                       |                           |             |
|                |             | Confirm your So            | cial Security Number t | Confirm your Socia                          | I Security Number to finish              | the application       |                       |                           |             |
|                |             | B. Waiting List Preference | es 🗕                   |                                             |                                          |                       |                       |                           |             |
|                |             | 1 Yes No                   | 1                      | Are you currently h<br>qualify for this pre | nomeless? (Family must be r<br>ference.) | referred by a homeles | s service provider to |                           |             |
|                |             |                            |                        |                                             |                                          |                       |                       |                           |             |
|                |             |                            |                        |                                             |                                          |                       |                       |                           |             |
|                |             |                            |                        |                                             |                                          |                       |                       |                           |             |
| Back           |             |                            |                        |                                             |                                          |                       |                       |                           | Next >      |